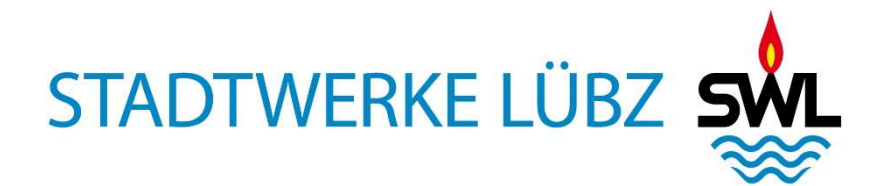

## VERFAHRENSANWEISUNG

HERUNTERLADEN REGISTRIERUNGSBETÄTIGUNG MARKTSTAMMDATENREGISTER

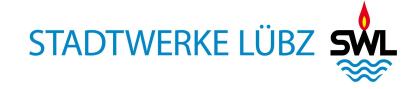

## Herunterladen Registrierungsbestätigung MaStR.

1. Aufruf der Internetseite <u>www.marktstammdatenregister.de</u>

| Persönliche Startseite   MaStR × +   |                                                                                                    |                                                                                                    |                                      | ~                                | ~                 | - 0      |
|--------------------------------------|----------------------------------------------------------------------------------------------------|----------------------------------------------------------------------------------------------------|--------------------------------------|----------------------------------|-------------------|----------|
| Energiedaten-Portal d   Google Earth | desnetzagentur - S., TP Local administrator Io., De Logo der Bi                                       | undesnetza 📷 NormenBibliothel- Ibr 🚸 Startseite - Stadtwerke 💽 10Pdesk                                                                                                    |                                      | W                                | 0 2               | • 2      |
| Bundesnetzagentur                    | MaStR                                                                                                 |                                                                                                    | FAQ                                  | <b>H</b> ilfe                    | Registrieren      | Anmelden |
| Startseite                           |                                                                                                    |                                                                                                    |                                      |                                  |                   |          |
| Öffentliche Daten >                  | Herzlich willkommen im Marktstammdatenregister!                                                       |                                                                                                    |                                      |                                  |                   |          |
| Datendownload<br>Hilfe               | Das Marktstammdatenregister ist das Register fü<br>Stammdaten von Marktäkteuren wie <b>Anlagenbet</b> | r den deutschen Strom- und Gasmarkt. Es wird MaStR abgekürzt. Im MaStR sind vor allem die Stammdaten zu <b>Strom- und Ga</b><br>reibern, Netzbetreibern und Energielieferanten zu registrieren. Das MaStR wird von der Bundesnetzagentur geführt. <u>Mehr üb</u> | serzeugungsanla<br>eer das MaStR eri | i <b>gen</b> zu regis<br>ähren 🗹 | trieren. Außerdem | sind die |
| FAQ<br>Schnellsuche ①                | Was möchten Sie tun?                                                                                  |                                                                                                    |                                      |                                  |                   |          |
| SEE • MaStR-Nr. Q                    | → Registrierung starten                                                                               | Ich möchte mich, meine Organisation oder meine Anlage im MaStR registrieren.<br>Registrierungs-Hilfe: Begriffe und Pflichten 🗹                                                                                                    |                                      |                                  |                   |          |
|                                      | → Mit meinem Konto anmelden                                                                           | Ich habe bereits ein <b>Benutzarkonto</b> im MaSIR und möchte mich anmelden.<br>Hinweis: Die Zugangsdaten des "PV-Meldeportals" können nicht verwendet werden. Das PV-Meldeportal ist <b>abge-</b><br>schaltet.                                                  |                                      |                                  |                   |          |
|                                      | → Betreiberwechsel registrieren                                                                       | Meine Anlage wird von einem anderen Betreiber betrieben (z.B. weil ich mein Haus verkauft habe). Nun möchte ich<br>den Betreiberwechsel im MaSIR registrieren.                                                                                                   |                                      |                                  |                   |          |
|                                      | 🗮 Öffentliche Daten ansehen 🔹                                                                         | Ich möchte die öffentlichen Stammdaten von Einheiten, Anlagen, Anlagenbetreibern oder anderen Marktakteuren<br>ansehen.                                                                                                    |                                      |                                  |                   |          |
|                                      |                                                                                                    |                                                                                                    |                                      |                                  |                   |          |
| © Marktstammdatenregister 2023       | 1.                                                                                                    | Kontakt Datenschutz Impress                                                                                                    | um Hilfe                             | FAQ I                            | Barrierefreiheit  | ¥ 🕴      |

2. Auf den Button Anmelden drücken

|                                                                                       | //www.marktstammdatenregister.de/MsStR/Benutzerkonto/Anmelden<br>onstagentur - S '''P. Local administrator In''' (Logo der Bundenstau | menlikkichtek: Ihr. 👋 Statuelte - Stathwerke. 💽 TOPdeck                                                                                                    | 슙         | ∨ - ຫ ×<br>⊚ ± ເ ີ ຄ ≡ |
|---------------------------------------------------------------------------------------|----------------------------------------------------------------------------------------------------|----------------------------------------------------------------------------------------------------|-----------|------------------------|
| Bundesnetzagentur                                                                     | MaStR =                                                                                                    |                                                                                                    | FAQ Hilfe | Registrieren Anmelden  |
| Startseite Offentliche Daten Attender Startseite FAQ Schneitsuche ③ SEE • MassR-Nn. Q | Anmelden                                                                                                    | Benutzername *<br>Benutzername<br>Benutzername vergessen? @<br>Passwort *<br>Passwort *<br>Passwort @<br>Passwort @ |           |                        |
| © Marktstammdatenregister 2023                                                        |                                                                                                    | Kontakt Datenschutz Impr                                                                                                    |           | Barrierefreiheit 👐 🗳   |
| 3. Eingabe                                                                            | Ihrer Anmeldedaten u                                                                                                    | nd mit dem Button 🔿 Anmelder                                                                                                    | anme      | elden                  |

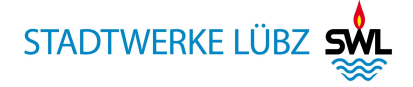

| Einheit Detail   MaStR × +                  |                                                                                                    |                       | ~ - a >                     |
|---------------------------------------------|----------------------------------------------------------------------------------------------------|-----------------------|-----------------------------|
| $\leftarrow \rightarrow C$ O A ht           | ps://www.marktstammdatenregister.de/MaSIR/                                                                                                    | 8 ★                   | S 🛧 🔽 🗄                     |
| 🟶 Energiedaten-Portal d 💮 Google Earth 🐠 Bu | desnetzagentur - S 🕆 Local administrator Io 🤎 Logo der Bundesnetza 🔛 Normen®ibliothek- Ihr 📥 Startseite - Stadtwerke 💽 TDPdesk                                                          |                       |                             |
| Bundeunstzagentur                           | MaStra - ABR: Stodtwerke Lübz GmbH                                                                                                    | Nachrichten FAQ       | Hilfe Abmelden              |
| Persönliche Startseite                      | 🕷 / Persönliche Startseite                                                                                                    | Automa                | tische Abmeldung in 29:49 C |
| Meine Daten >                               | Willkommen !                                                                                                    |                       |                             |
| Ticketprozesse >                            | Letzte Anmeldung: 07.11.2023 um 08:12 Uhr                                                                                                    |                       |                             |
| Öffentliche Daten >                         | MaStR-7ijeane aneeleet                                                                                                    |                       |                             |
| Datendownload                               |                                                                                                    |                       |                             |
| Hilfe                                       | Marktakteur "Anlagenbetreiber" registriert                                                                                                    |                       |                             |
| FAQ                                         | Anlage registriert                                                                                                    |                       |                             |
| Schnellsuche                                | Es wurde(n) 6 Einheit(en) registriert. Sie sehen auf dieser Seite eine Übersicht über Ihre Einheiten und können die Detailansicht öffnen, um die Daten<br>anzusehen oder zu beacheiten. |                       |                             |
| SEE - Mastr-Nr. Q                           | Erfarsung waiterer Einheiten                                                                                                    |                       |                             |
|                                             | Sie können weitere Einheiten registrieren. Dies ist zum Beispiel erforderlich, wenn Sie außer Ihrer Solaranlage einen Stromspeicher betreiben. Klicken                                  | 🕂 Einheit e           | erfassen                    |
|                                             | Sie dazu auf die Schaltfläche. Dies Schaltfläche finden Sie zusätzlich unten auf dieser Seite und im Menü links unter "Einheiten".                                                      |                       |                             |
|                                             | Wenn Sie alle Einheiten erfasst haben, klicken Sie auf "Assistent schließen".                                                                                                    | Assistent sc          | thließen                    |
|                                             | Meine Marktakteure                                                                                                    | n 🕶 🔒 Tabelle drucken | + Marktakteur erfassen      |
|                                             |                                                                                                    |                       |                             |
|                                             | Marktakteur MaStR-Nr. Marktfunktion Marktrolle(n) Verantwortlicher Marktakteursvertreter                                                                                                | Letzte Aktualisierung | Registrierungsdatum         |
|                                             | 👁 🧪 Stadtwerke Lübz GmbH ABR Anlagenbetreiber                                                                                                    | 07.11.2023            | 19.01.2021                  |
|                                             | ABR9 Anlagenbetreiber                                                                                                    | 26.01.2021            | 25.01.2021                  |

4. auf Meine Daten > klicken

| Datenkorrektur erstellen   MaStR× +            |                                                                                                    | <ul> <li>✓ – ∅ ×</li> </ul>       |
|------------------------------------------------|----------------------------------------------------------------------------------------------------|-----------------------------------|
| $\leftrightarrow \rightarrow C$ O A https      | ss://www.markstammdatenregister.de/MaStR/Einheit/Einheiten/MeineEinheiten                                                             | ල 达 🔽 ≡                           |
| 🕈 Energiedaten-Portal d 💮 Google Earth 🐠 Bunde | demetagentur - S 🦞 Local administrator Io 🗰 Logo der Bundesnetza 🧮 NormenBibliothek- Ihr 🚸 Startseite - Stadtwerke 💽 TOPdesk          |                                   |
| Bundesnetzagentur                              | MaStR                                                                                                    | AQ Hilfe Abmelden                 |
| Persönliche Startseite                         | 🛠 / Meine Daten / Meine Einheiten                                                                                                    | Automatische Abmeldung in 29:47 C |
| Meine Daten 🗸 🗸                                | Meine Einheiten                                                                                                    | + Einheit erfassen                |
| Meine Einheiten                                |                                                                                                    |                                   |
| Meine Genehmigungen                            | 1 Hier werden Daten angezeigt, für die Sie die Freigabe haben.                                                                        | ×                                 |
| Meine Marktakteure                             | Stamsenummendabalan Strommeterurbesisheiten Gezerenummersisheiten Gezuschenurbesisheiten                                              |                                   |
| Ticketprozesse >                               | Submerzenzenzenzenneren Submerzenzenzenzen Osserzenzenzen Osserzenzenzen                                                              |                                   |
| Öffentliche Daten                              | Stromerzeugungseinheiten                                                                                                    | 🛓 Tabelle exportieren 🗸           |
| Datendownload                                  |                                                                                                    |                                   |
| Hilfe                                          | + Neuer Filter   🗍 Filter leeren                                                                                                    |                                   |
| FAQ                                            | × Betriebsstatus entspricht nicht endgültig stillgelegt                                                                               |                                   |
| Schnellsuche                                   |                                                                                                    |                                   |
| SEE - MaStR-Nr. Q                              |                                                                                                    |                                   |
|                                                | MaStR-Nr. der Einheit Betriebs-Status Systemstatus NBP-Status Anzeige-Name der Einheit Energieträger                                  | Standort                          |
|                                                |                                                                                                    |                                   |
|                                                | Die Liste wurde noch nicht geladen Zum Laden der Liste klicken Sie hier. Hinweis: Beim Laden wird der eingestellte Filter angewendet. |                                   |
|                                                | < compared to the second second second second second second second second second second second second second se                       | >                                 |

5. auf C Liste laden klicken

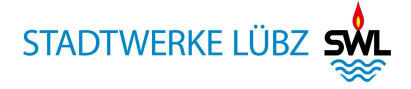

| Datenkorrektur erstellen   MaStR× +             |                                                                                                    | ✓ - ₫ ×                                                                                                    |
|-------------------------------------------------|----------------------------------------------------------------------------------------------------|----------------------------------------------------------------------------------------------------|
| ← → C O A https                                 | ://www.marktstammdaterregister.de/MuS1R/Einheiter/MeineEinheiten                                                              | S 7 2 2 =                                                                                                    |
| 🏶 Energiedaten-Portal d 💮 Google Earth  😻 Bunde | snetzegentur - S 🕆 Local administrator Io 🖤 Logo der Bundeznetza 🔛 NormenBibliotheix- Ihr 🚸 Startseite - Stadtwerke 💽 TOPdesk |                                                                                                    |
| Bundesnetzagentur                               | MaStR                                                                                                    | FAQ     Image: Constraint of the second second |
| Persönliche Startseite                          | 🕷 / Meine Daten / Meine Einheiten                                                                                             | Automatische Abmeldung in 29:54 C                                                                                                    |
| Meine Daten 🗸 🗸                                 | Meine Einheiten                                                                                                    | + Einheit erfassen                                                                                                    |
| Meine Einheiten                                 | Stromerzeugungseinheiten Stromverbrauchseinheiten Gaserzeugungseinheiten Gasverbrauchseinheiten                               |                                                                                                    |
| Meine Genehmigungen                             |                                                                                                    |                                                                                                    |
| Meine Marktakteure                              | Stromerzeugungseinheiten                                                                                                    | 🛓 Tabelle exportieren 🗸                                                                                                    |
| Ticketprozesse >                                |                                                                                                    |                                                                                                    |
| Öffentliche Daten                               | + Neuer Filter 📋 Filter leeren 🚯                                                                                              |                                                                                                    |
| Datendownload                                   | × Betriebsstatus entspricht nicht endgültig stillgelegt                                                                       |                                                                                                    |
| Hilfe                                           |                                                                                                    |                                                                                                    |
| FAQ                                             |                                                                                                    |                                                                                                    |
| Schnellsuche                                    | MaStR-Nr. der Einheit Betriebs-Status Systemstatus NBP-Status Anzeige-Name der Einheit Energieträger                          | Standort                                                                                                    |
| SEE • MaStR-Nr. Q                               | In Dataich Abhiert Condite Duroty, Dt                                                                                         | 19386 Lübz                                                                                                    |
|                                                 | Armer Armer Armer RHKM 1 Blowsze                                                                                              | Deutschland                                                                                                    |
|                                                 | C SEEg In Retrieb Aktiviert Geprüft RHKW2 Biomasse                                                                            | 19386 Lübz                                                                                                    |
|                                                 |                                                                                                    | Deutschland                                                                                                    |
|                                                 | 👁 🌟 SEE9 In Betrieb Aktiviert Geprüft PV-SWL Solare Strahlungsenergie                                                         | 19386 Lübz<br>Deutschland                                                                                                    |
|                                                 | < <tr>         «         1         &gt;         &gt;         10         •         Elemente pro Seite         Stromerz</tr>    | > eugungseinheit 1 - 3 von 3                                                                                                    |
|                                                 |                                                                                                    |                                                                                                    |

6. Auswahl und 💿 🔆 SEE9 Klick auf die gewünschte Einheit

| 🐠 Einheit Detail   MaStR 🛛 🗙 🚽      |                                                                                                 |                              | ~ - Ø                                                                                                    |
|-------------------------------------|-------------------------------------------------------------------------------------------------|------------------------------|----------------------------------------------------------------------------------------------------|
| → C O A                             | https://www.marktstammdatenregister.de/MaStR/Einheit/Detail/Index/4183001                       | Sharaka Shaharaka 💽 Todark   | ☆ · · · · · · · · · · · · · · · · · · ·                                                                                                    |
| rgiedaten-Portai a 😗 Google Earth 🖤 | sundesnetzagentur - 5 😲 Local administrator Io 🖤 Logo der Sundesnetza 🔤 Normenbibliotnec- inr 👳 | Martsene - staatwerke Vroesk |                                                                                                    |
| Bundesnetzägennur                   | MaStR                                                                                           | ABR: Stadtwerke Lübz GmbH    | Image: Second second second |
| sönliche Startseite                 | 😤 / Meine Daten / Meine Einheiten / Einheit Detail                                              |                              | Automatische Abmeldung in 29:55                                                                                                    |
| ine Daten 🗸 🗸                       | ₩ "PV-SWL"                                                                                      | < Zur Übersicht ≤ Zu         | ir erweiterten Übersicht 🛛 🗮 Weitere Aktionen 🕞                                                                                                    |
| Meine Einheiten                     | MaStR-Nr.: SEE9                                                                                 |                              |                                                                                                    |
| Meine Genehmigungen                 | In Betrieb Status der Netzbetreiberprüfung: Geprüft am 28.06.2023                               |                              |                                                                                                    |
| feine Marktakteure                  | Allgemeine Daten Technische Daten Netzanschluss FEG-Anlage                                      |                              |                                                                                                    |
| etprozesse >                        | Augemeine valen rechnische Valen rietzanschluss ELG-Minage                                      |                              | g Den verter                                                                                                    |
| ntliche Daten >                     | Name und Betriebsdaten                                                                          |                              |                                                                                                    |
| indownload                          |                                                                                                 |                              |                                                                                                    |
| i                                   | Anzeige-Name der Stromerzeugungsein-                                                            |                              |                                                                                                    |
|                                     | MaStR-Nummer der Einheit: SEES ①                                                                |                              |                                                                                                    |
| alleucha (i)                        | Art der Einheit: Solareinheit (1)<br>Anlagenhetreiber der Einheit: Stadtwerke Lübz GmbH 12 (1)  |                              |                                                                                                    |
|                                     | Registrierungsdatum (Wert wird vom Sys-                                                         |                              |                                                                                                    |
| E · Mascreini.                      | tem ausgefüllt): 20.01.2021 (1)<br>Datum der letzten Aktualisierung (Wert                       |                              |                                                                                                    |
|                                     | wird vom System ausgefüllt): 01.11.2022                                                         |                              |                                                                                                    |
|                                     | Betriebsstatus: In Betrieb                                                                      |                              |                                                                                                    |
|                                     | Systemstatus der Einheit: Aktiviert (1                                                          |                              |                                                                                                    |
|                                     | Datum der erstmaligen Inbetriebnahme der                                                        |                              |                                                                                                    |
|                                     | Einheit: 20.04.2011 (1)                                                                         |                              |                                                                                                    |
|                                     | registrierungsbestätigung herunt                                                                | enaden 🗠                     |                                                                                                    |
|                                     |                                                                                                 |                              |                                                                                                    |
|                                     | Standort                                                                                        |                              |                                                                                                    |
|                                     |                                                                                                 |                              |                                                                                                    |

7. Auf <u>Registrierungsbestätigung herunterladen</u> klicken

SWL\_Herunterl. RegB. MaStR\_20231107

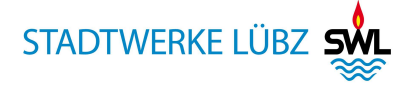

| Bundesnetzägentur - Stets2324210 X +                                                                                                    |                                                                                                    |      | • - 0 ×                |  |  |
|----------------------------------------------------------------------------------------------------|----------------------------------------------------------------------------------------------------|------|------------------------|--|--|
| ← → C U file://C/Users/mbluemel/Downloads/SEE9                                                                                                    | 25324210167_Registrierungsbestaetigung.pdf                                                                                                    | 1 13 | © ± <mark>0</mark> ⊡ ≡ |  |  |
| 🖤 Energielaten-Potal d 🖶 Googe Earth 🖷 Bundennetzsgentur - S 🗜 Local administrator Io 🖤 Logo der Bundennetza 🔤 NormenBällichtel- Ihr 🛸 Stattseite - Stattweitz 💽 TDPdeck |                                                                                                    |      |                        |  |  |
|                                                                                                    | - T Automaticher zoom *                                                                                                    |      |                        |  |  |
| *                                                                                                    | Bundesnetzagentur                                                                                                    |      |                        |  |  |
|                                                                                                    | Bundesnetzagenfur • Pastfach 80 01 • \$3105 Born                                                                                                    |      |                        |  |  |
|                                                                                                    | Stadtwerke Lübz GmbH<br>19386 Lübz                                                                                                    |      |                        |  |  |
| _                                                                                                    | Ihr Zeichen, Ihre Nachricht vom Mein Zeichen, meine Nachricht vom ≇ (02.28) Bonn<br>4.20.01-ABR9. 14-3333 07.11.2023                                                                                                    |      |                        |  |  |
|                                                                                                    | Registrierungsbestätigung für die Einheit SEE?                                                                                                    |      |                        |  |  |
|                                                                                                    | Guten Tag,                                                                                                    |      |                        |  |  |
|                                                                                                    | in diesem Dokument befindet sich die Registrierungsbestätigung für Ihre Einheit.                                                                                                    |      |                        |  |  |
| _                                                                                                    | Die Daten zu dieser Einheit sind im Marktstammdatenregister öffentlich zugänglich. Die<br>Standortangaben der von Ihnen registrierten Einheiten werden nur veröffentlicht, wenn<br>die Leistung der jeweiligen Einheit größer 30 kW ist. |      |                        |  |  |
|                                                                                                    | Sie sind verpflichtet, Ihre Daten im MaStR aktuell zu halten. Änderungen müssen<br>innerhalb eines Monats gemeldet werden.                                                                                                    |      |                        |  |  |
|                                                                                                    | Mit freundlichen Grüßen                                                                                                    |      | ~                      |  |  |

8. Datei speichern und per Mail an post@stadtwerke-lübz.de